# Procédurier – Inscription en ligne Amilia

Connectez-vous à votre compte Amilia ou créer un compte avec votre adresse courriel (obligatoire pour la création d'un compte en ligne).

Assurez-vous de valider votre adresse courriel avant de commencer l'inscription.

## Connexion

| exemple@domai | n.com |  |
|---------------|-------|--|
| Not de passe  |       |  |
| •••••         |       |  |
| Connex        | ion   |  |
|               |       |  |

Une fois que vous êtes connecté, vous vous retrouverez sur la page d'accueil.

| 🚧 Saint-Alexandre Programmatio 🗙 | Compte d'utilisateur     | × +                   | and fightenets - 1 |                    |                  |                       |                            |                      |             |
|----------------------------------|--------------------------|-----------------------|--------------------|--------------------|------------------|-----------------------|----------------------------|----------------------|-------------|
| (←) → ♂ ŵ                        | 🛈 🔒 https://www.amilia   | .com/UserAccount/fr?s | ection=home&id=&ເບ | serAccountId=12550 | 539&view=month&s | crollToCalendar=fals  | ie                         | ••• 🖻 🏠 🔍 Rechercher | ⊻ II\ ᠑ ᡦ ≡ |
| amilia En ligne, pas en fil      | le                       |                       |                    |                    |                  |                       |                            |                      |             |
| Compte personnel<br>Votre Nom    | 谷 Accueil                |                       |                    |                    |                  |                       |                            |                      |             |
| # Accueil                        | Accès rapide             |                       |                    |                    |                  |                       |                            |                      |             |
| \$ Facturation                   | in municipa<br>alexandr  | alité saint-<br>e     |                    |                    |                  |                       |                            |                      |             |
| 🐂 Achats                         | 📜 Boutique               |                       |                    |                    |                  |                       |                            |                      |             |
| 營 Membres                        | u <sub>p</sub> Gerer Cet | tte organisation      |                    |                    |                  |                       |                            |                      |             |
| Cartes de membres                | Mon calendrier           |                       |                    |                    |                  |                       |                            | Activités à venir    |             |
| Sommunications 🕢                 | Tous les organism        | nes Tous              | iles membres 💌     |                    |                  |                       |                            | Tous les membres 💌   |             |
| Documents                        | < >                      | Aujourd'hui           |                    | décembre 2         | 018              | М                     | ois Semaine Liste          |                      |             |
| Paramètres                       | 25                       | lun.<br>26            | <b>mar.</b> 27     | 28                 | <b>jeu.</b> 29   | ven. 30               | sam.<br>1                  |                      |             |
| Q Trouver un organisme           | 2                        | 3                     | 4                  | 5                  | 6                | 7                     | 8                          |                      |             |
|                                  |                          |                       |                    |                    |                  |                       |                            |                      |             |
|                                  | 9                        | 10                    | 11                 | 12                 | 13               | 14                    | 15                         |                      |             |
|                                  | 16                       | 17                    | 18                 | 19                 | 20               | 21                    | 22                         |                      |             |
|                                  | 23                       | 24                    | 25                 | 26                 | 27               | 28                    | 29                         |                      |             |
|                                  | 30                       | 31                    | 1                  | 2                  | 3                | 4                     | 5                          |                      |             |
|                                  |                          |                       |                    |                    |                  |                       |                            |                      | 0           |
| Légal                            | -                        |                       |                    |                    | ©2018 Le         | es entreprises Amilia | Inc. Tous droits réservés. |                      | f ل¥ in G+  |

#### AJOUTER UN MEMBRE À VOTRE FAMILLE

Pour ajouter un membre à votre famille, cliquer sur l'onglet « Membres » dans le menu de gauche.

| 🚧 Saint-Alexandre Programmatio 🗙 | Compte d'utilisateur | × 🖶                    | et Haussile Nagaraati |                    |                 |                        |                                  |                      |                                  |
|----------------------------------|----------------------|------------------------|-----------------------|--------------------|-----------------|------------------------|----------------------------------|----------------------|----------------------------------|
| (←) → ♂ ŵ                        | (i) 🔒 https://www.am | nilia.com/UserAccoun   | t/fr?section=home&id  | =8tuserAccountId=1 | 2550539&view=mo | onth&scrollToCalenda   | r=false                          | ••• 🗵 🔄 🔍 Rechercher | ⊻ ∭\ ७ ₪ ≡                       |
| amilia En ligne, pas en fil      | e                    |                        |                       |                    |                 |                        |                                  |                      | votrecourriel@hotmail.com 👻   EN |
| Compte personnel<br>Votre Nom    | 希 Accueil            |                        |                       |                    |                 |                        |                                  |                      |                                  |
| 🖶 Accueil                        | Accès rapide         |                        |                       |                    |                 |                        |                                  |                      |                                  |
| \$ Facturation                   | ilexan               | ipalité saint-<br>idre |                       |                    |                 |                        |                                  |                      |                                  |
| 🗮 Achats                         | 🗮 Boutique           |                        |                       |                    |                 |                        |                                  |                      |                                  |
| 📽 Membres                        | 0° Gérer             | cette organisation     |                       |                    |                 |                        |                                  |                      |                                  |
| Carco ac memores                 | Mon calendrie        | er                     |                       |                    |                 |                        |                                  | Activités à venir    |                                  |
| 🖂 Communications 🔇               | Tous les organi      | ismes 💌                | Tous les membres      | •                  |                 |                        |                                  | Tous les membres 💌   |                                  |
| Documents                        | < >                  | Aujourd'hui            |                       | décembi            | re 2018         |                        | Mois Semaine Liste               |                      |                                  |
| Paramètres                       | dim.                 | . lun.                 | mar.                  | mer.               | jeu.            | . ven                  | . sam.                           |                      |                                  |
|                                  | 25                   | 26                     | 27                    | 28                 | 29              | 30                     | 1                                |                      |                                  |
| <b>Q</b> Trouver un organisme    | 2                    | 3                      | 4                     | 5                  | 6               | 7                      | 8                                |                      |                                  |
|                                  | 9                    | 10                     | 11                    | 12                 | 13              | 14                     | 15                               |                      |                                  |
|                                  | 16                   | 17                     | 18                    | 19                 | 20              | 21                     | 22                               |                      |                                  |
|                                  | 23                   | 24                     | 25                    | 26                 | 27              | 28                     | 29                               |                      |                                  |
|                                  | 30                   | 31                     | 1                     | 2                  | 3               | 4                      | 5                                |                      |                                  |
|                                  |                      |                        |                       |                    |                 |                        |                                  |                      | 0                                |
| Légal                            |                      |                        |                       |                    | ©Z              | 2018 Les entreprises / | milia Inc. Tous droits réservés. |                      | f ¥rin G∗                        |

Cliquez ensuite sur le bouton « Ajouter une personne » et compléter les informations nécessaires pour chaque membre de votre famille. Pour consulter les autres membres de la famille et modifier leurs informations, cliquez sur la flèche déroulante.

| amilia                           |                                         |                                                       |          |
|----------------------------------|-----------------------------------------|-------------------------------------------------------|----------|
| Compte personnel<br>Votre Nom    | 뿔 Membres                               |                                                       | VN P1 P2 |
| 🖷 Accueil                        | Personne Prénom Nom Ajouter une personn | e                                                     |          |
| \$ Facturation                   |                                         |                                                       |          |
| 🐂 Achats                         |                                         | Brénom Nom                                            |          |
| 🖿 Mode de paiement               |                                         | votrecourriel@hotmail.com                             |          |
| 营 Membres                        | <b>-</b> 0                              | <ul> <li>450-123-4567</li> <li>■ Supprimer</li> </ul> |          |
| Cartes de membres                |                                         |                                                       |          |
| 🖂 Communications ዐ               | Téléverser une photo                    |                                                       |          |
| Documents                        |                                         |                                                       |          |
| Paramètres                       | Linformations personnelles / Modifie    | 2                                                     |          |
| Q Trouver un organisme           | Numéro Amilia                           | P14098085                                             |          |
|                                  | Genre                                   | Femme *                                               |          |
|                                  | Prénom *                                | Prénom                                                |          |
|                                  | Nom *                                   | Nom                                                   |          |
|                                  | Date de naissance                       | • • •                                                 |          |
|                                  |                                         |                                                       |          |
| ©2020 Les entreprises Amilia Inc | Tous droits réservés.                   | Légal Base de connaissance Support                    | f ⊮ in   |

### AJOUTER LA MUNICIPALITÉ COMME FOURNISSEUR

Cliquer sur « Trouver un organisme » pour ajouter la municipalité dans vos accès rapide.

| 🚧 Saint-Alexandre Programmatio 🗙                                  | Compte d'utilisateur | × +                       | and Spinster     |                   |                |                       |                                   |                      | - 0 ×              |
|-------------------------------------------------------------------|----------------------|---------------------------|------------------|-------------------|----------------|-----------------------|-----------------------------------|----------------------|--------------------|
| $\overleftarrow{\bullet}$ $\rightarrow$ $\overleftarrow{\bullet}$ | 🛈 🔒 https://www.am   | illia.com/UserAccount/fr? | section=home&id= | &userAccountId=12 | 550539&view=mo | nth&scrollToCalenda   | ar=false                          | ••• 🖻 🏠 🔍 Rechercher | <u>↓</u> II\ © ⊡ ≡ |
| amilia En ligne, pas en                                           |                      |                           |                  |                   |                |                       |                                   |                      |                    |
| Compte personnel<br>Votre Nom                                     | 😭 Accueil            |                           |                  |                   |                |                       |                                   |                      |                    |
| 🖨 Accueil                                                         | Accès rapide         |                           |                  |                   |                |                       |                                   |                      |                    |
| \$ Facturation                                                    | ilexan               | ipalité saint-<br>dre     |                  |                   |                |                       |                                   |                      |                    |
| 🐂 Achats                                                          | 📜 Boutique           |                           |                  |                   |                |                       |                                   |                      |                    |
| 📽 Membres                                                         | 05 Gérer             | cette organisation        |                  |                   |                |                       |                                   |                      |                    |
| Cartes de membres                                                 | Mon calendrie        | er                        |                  |                   |                |                       |                                   | Activités à venir    |                    |
| Communications 🕢                                                  | Tous les organi      | ismes 💌 Tou               | s les membres 💌  | ]                 |                |                       |                                   | Tous les membres 💌   |                    |
| Documents                                                         | < >                  | Aujourd'hui               |                  | décembre          | e 2018         |                       | Mois Semaine Liste                |                      |                    |
| Paramètres                                                        | dim.                 | lun.                      | mar.             | mer.              | jeu.           | ver                   | n. sam.                           |                      |                    |
|                                                                   | 25                   | 20                        | 27               | 28                | 29             | 20                    | 1                                 |                      |                    |
| Q Trouver un organisme                                            | 2                    | 3                         | 4                | 5                 | 6              | 7                     | 8                                 |                      |                    |
|                                                                   |                      | 10                        |                  | 42                | 42             |                       | 45                                |                      |                    |
|                                                                   | 9                    | 10                        | 11               | 12                | 13             | 14                    | 15                                |                      |                    |
|                                                                   | 16                   | 17                        | 18               | 19                | 20             | 21                    | 22                                |                      |                    |
|                                                                   | 23                   | 24                        | 25               | 26                | 27             | 28                    | 29                                |                      |                    |
|                                                                   | 30                   | 31                        | 1                | 2                 | 3              | 4                     | 5                                 |                      |                    |
|                                                                   |                      |                           |                  |                   |                |                       |                                   |                      | 0                  |
| Légal                                                             |                      |                           |                  |                   | ©Z             | 018 Les entreprises : | Amilia Inc. Tous droits réservés. |                      | f ≯ in G∗          |

Faites une recherche par ordre alphabétique ou en utilisant la barre de recherche et cliquez sur l'organisme choisi.

| nunicipalité Rec                            | herche                          |                |
|---------------------------------------------|---------------------------------|----------------|
| BCDEFGHIJKLM                                | N O P Q R S T U V               | w x y z        |
| Organisation                                | Lieu                            | Téléphone      |
| Municipalité Labelle                        | Labelle, QC                     | (819) 681-3371 |
| Municipalité de Lambton                     | Lambton, QC                     | (418) 486-7558 |
| MUNICIPALITÉ PAROISSE DE PLESSISVILLE       | Plessisville, QC                | (819) 362-2712 |
| Municipalité de Lyster                      | Lyster, QC                      | (819) 389-5787 |
| Municipalité de Napierville (Loisirs)       | Napierville, QC                 | (450) 245-3983 |
| Municipalité de Crabtree                    | Crabtree, QC                    | (450) 754-3434 |
| Municipalité de Saint-Alexandre             | Saint-Alexandre, QC             | (450) 346-6641 |
| Municipalité de Saint-Gabriel-de-Valcartier | Saint-Gabriel-de-Valcartier, QC | (418) 844-1218 |

#### INSCRIPTION À UNE ACTIVITÉ

Une nouvelle fenêtre apparaîtra avec toutes les activités proposées par la municipalité. Choisissez la bonne session à vous inscrire, puis vous verrez l'offre de cours.

| Municipalité de<br>Saint-Alexandre | <b>municipalité saint-alexandre</b><br>453, rue Saint-Denis, Saint-Alexandre, QC, J0J 150, CA<br>info@saint-alexandre.ca |
|------------------------------------|----------------------------------------------------------------------------------------------------|
|                                    | Mentions légales En savoir plus sur cette organisation                                                                   |
| Inscription                        | Mon compte 🗷                                                                                                    |
| <b>Q</b> Recherche                 |                                                                                                    |
| Choisir une programmation          |                                                                                                    |
| Saint-Alexandre                    | HIVER 2019                                                                                                    |

Cliquez sur le 🛨 pour faire défiler la liste des activités pour chaque catégorie (adulte et enfant), puis choisissez l'activité désirée en cliquant sur l'icône.

| Inscription     |                                                      |      | Mon compte 🗗 |
|-----------------|------------------------------------------------------|------|--------------|
| Programmations  |                                                      |      | the Retour   |
| Saint-Alexandre | COURS HIVER 2019                                     |      |              |
| Adultes         |                                                      |      |              |
|                 | <b>Cardio-ballon</b><br>Informations supplémentaires |      |              |
| Horaire :       | O Les lundis de 19:00 à 20:00.                       | Àlas | session      |
|                 | 🗒 Gymnase école                                      |      | • )          |
| Date de début : | 2019-01-14                                           | 78,  | .00 \$       |
| Disponibles :   | 11/12                                                |      |              |

Une nouvelle fenêtre apparaitra pour vous permettre de choisir quel membre de votre famille inscrire à l'activité. Si vous avez d'autres personnes à inscrire à d'autres activités, cliquez sur « Poursuivre les achats ». Lorsque vous avez terminé, vous n'avez qu'à cliquer sur « Commander ».

| Sélectionnez les participants à inscrire ×                                         |                    |  |  |  |  |  |
|------------------------------------------------------------------------------------|--------------------|--|--|--|--|--|
| Cardio-ballon                                                                      | ► 1<br>COMMANDER © |  |  |  |  |  |
| <ul> <li>Les lundis de 19:00 à 20:00.</li> </ul>                                   | Ajouté au panier   |  |  |  |  |  |
| <ul> <li>12 fois a partir du 2019-01-14 00:00:00</li> <li>Gymnase école</li> </ul> |                    |  |  |  |  |  |
| 78,00 \$ Taxes exonérées     Age requise: 16+ pui jour de l'activité               |                    |  |  |  |  |  |
| Genre : N/A                                                                        |                    |  |  |  |  |  |
| 🔮 Cliquez sur 🏭 pour ajouter au panier                                             |                    |  |  |  |  |  |
| VOTRE NOM (ÂGE REQUIS)                                                             |                    |  |  |  |  |  |
| Ajouter une autre personne                                                         |                    |  |  |  |  |  |
| Poursu                                                                             | ivre les achats    |  |  |  |  |  |

Une autre fenêtre apparaîtra vous faisant un résumé de votre commande. Pour continuer et procéder au paiement, cliquez sur « Commander ». Suivez les étapes et validez chacune des sections avant de poursuivre votre commande.

| municipalité saint-alexandre                                                                                                    |                                                               |                        |                                              |  |
|----------------------------------------------------------------------------------------------------|---------------------------------------------------------------|------------------------|----------------------------------------------|--|
| 0                                                                                                    | 2                                                             | 3                      | 4                                            |  |
| Votre commande                                                                                                    | Vos informations                                              | Paiement               | Confirmation                                 |  |
| Votre commande : 2                                                                                                    | 2 articles                                                    |                        |                                              |  |
|                                                                                                    |                                                               | Poursuivr              | e les achats Commander                       |  |
| COURS HIVER 2019 - Cour                                                                                                    | s - Adultes - Cardio-ballon<br>00:00:00                       | 7:<br>Taxes exc        | 8,00 \$ <b>78,00 \$</b><br>onérées Supprimer |  |
| COURS HIVER 2019 - Cour<br>À la session<br>○ Les dimanches de 15:15 à 16:3<br>9 fois à partir du 2019-01-13 0<br>Salle récréative<br>VOTRE NOM | <b>s - Adultes - Danse country débutant</b><br>30.<br>0:00:00 | 9<br>Taxes exc         | 0,00 \$ <b>90,00 \$</b><br>onérées Supprimer |  |
|                                                                                                    |                                                               | <b>Sous-tota</b><br>TP | al 168,00<br>S 0.00                          |  |
|                                                                                                    |                                                               | TVO                    | Q 0,00                                       |  |
|                                                                                                    |                                                               | Total de la command    | e 168,00                                     |  |

Pour toute question, veuillez communiquer avec le bureau municipal au 450 346-6641, poste 1340.